## Scaricare delega per la Conservazione Sostitutiva pronta per l'invio

Una volta compilati i campi riguardo alle "Informazioni richieste per Fatture PA" nella medesima sezione della tua Area Riservata, potrai scaricare la delega per la Conservazione Sostitutiva, da firmare e inviare OBBLIGATORIAMENTE a Unimatica. Dalla tua AREA RISERVATA clicca su "Contratti, Manuali e Guide" (1):

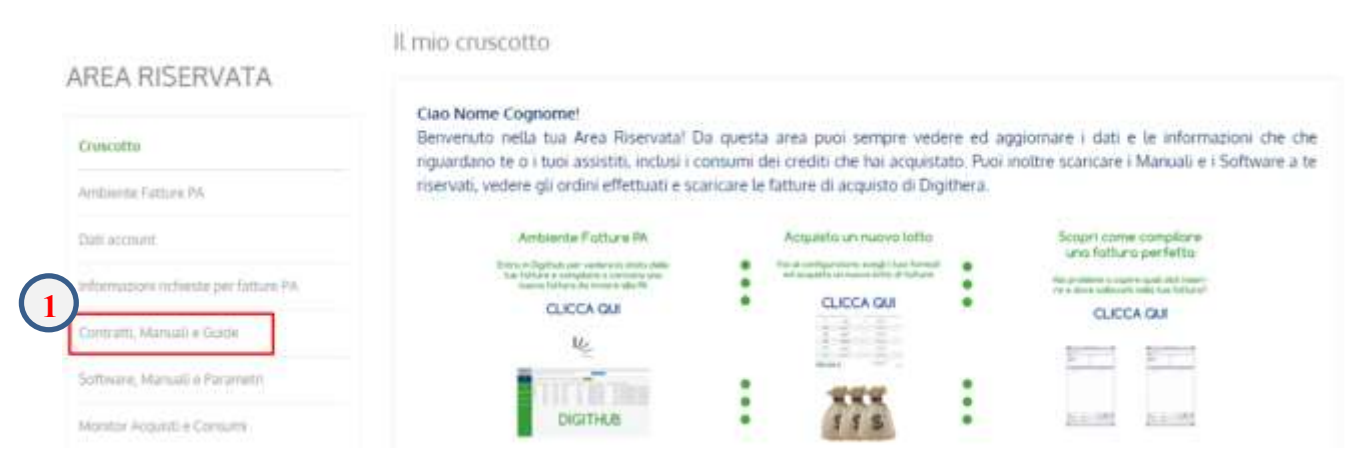

E potrai scaricare la delega cliccando in basso sull'icona del file pdf con sfondo arancione (2):

| File     | Aggiornato il                 | Descrizione Contenuto                                                                                                    | Accettato il |
|----------|-------------------------------|----------------------------------------------------------------------------------------------------|--------------|
|          | Documenti                     | i Contrattuali e Condizioni Generali per la fruizione dei Servizi di Digithera                                                                                                    |              |
| 7        | 30/05/2014                    | Contratto di Adesione al Portale: Accordo in cui sono evidenziati i termini e le regole di adesione,<br>con particolare riferimento alle norme sulla privacy.                                                                                                    | 09/05/2014   |
|          | 09/09/2014                    | Condizioni Generali di Servizio: Definiscono i termini e le condizioni a cui vengono acquistati i<br>servizi di Digithera. Vengono accettate ogni volta che si effettua un ordine. La data qui a lato si<br>riferisce all'ultima volta.                                           | 26/02/2015   |
| 2        | 09/09/2014                    | I Servizi di Digithera: Documento di dettaglio in cui i servizi di dematerializzazione di Digithera sono<br>descritti singolarmente nel dettaglio, inclusi vincoli e livelli di servizio offerti.                                                                                 | 26/02/2015   |
|          |                               | Area Riservata                                                                                                    |              |
| <b>B</b> | 08/12/2014                    | Manuate di Navigazione dell'area del Sito che include le sezioni di modifica dell'anagrafica, di<br>inserimento delle informazioni supplementari richieste da integrare nella Fattura PA, di guida<br>all'acquisto da configuratore                                               |              |
|          |                               | Ambiente Fatture PA                                                                                                    |              |
| 1        | 24/11/2014                    | Manuale di Navigazione dell'area del sito dove si trovano le fatture inviate ai propri clienti con i<br>relativi esiti di consegna.                                                                                                    |              |
| 7        | 24/11/2014                    | ReDigit: Manuale a supporto della compilazione online in diretta delle fatture. Vengono descritte<br>tutte le sezioni ed i campi da compilare.                                                                                                    |              |
| 7        | 24/11/2014                    | Stati di una Fattura: Un quadro sinottico dove sono indicati gli stati che una fattura può assumere<br>nel suo percorso verso la PA e verso la Conservazione Digitale.                                                                                                    |              |
|          |                               | Conservazione Digitale Sostitutiva                                                                                                    |              |
| 73       | 02/04/2014                    | Manuale della Conservazione Digitale Sostitutiva di Unimatica SpA. Questo Manuale vale per ogni<br>Cliente di Digithera che abbia acquistato il Servizio Tutto Compreso e va accompagnato con i<br>dettagli della delega compilata a cura del Cliente.                            |              |
| 12       | COMPILATO<br>Pronto all'Invio | Delega:Questo è il documento di delega ad Unimatica già compilato con tutti i tuoi dati. Se non lo<br>hai ancora fatto puoi scaricarlo e apporre una firma forte (firmarlo digitalmente oppure stamparlo e<br>firmarlo su carta) poi invialo come descritto nel documento stesso. |              |

Le modalità di invio si possono scegliere tra due:

A. se si possiede la Firma Digitale firmare il documento ed inviarlo **NON via PEC** a <u>conservazione@digithera.it</u>, oppure **in alternativa** 

B. Inviare preliminarmente via fax il documento **firmato a mano** al numero 02.87182279 e poi **ANCHE** per posta ordinaria a : Unimatica SpA, Via C. Colombo 21, 40131 Bologna